# Spis treści

# Dzień 1

### I Zastosowanie systemów HMI (wersja 1309)

- I-3 Podstawowa konfiguracja systemu wizualizacji
- I-4 Systemy wizualizacji oferowane przez firmę *SIEMENS*
- I-5 Podstawowe parametry systemów wizualizacji SIEMENS'a
- I-6 Wersje pakietu dostosowane do oczekiwań użytkownika
- I-7 Opcje WinCC Flexible
- I-8 Zarządzanie autoryzacjami
- I-9 Zalety wynikające z zastosowania *WinCC Flexible*

#### II Pierwszy projekt (wersja 1309)

- II-3 Panel OP177B prezentacja
- II-4 Sposób tworzenia programu dla panela
- II-5 Zadanie "Konfiguracja stacji S7 współpracującej z OP"
- II-6 Projekt panela połączonego ze sterownikiem S7
- II-7 Konfiguracja sprzętowa sterownika S7-300
- II-8 Konfiguracja interfejsów sieciowych sterownika S7 MPI
- II-9 Konfiguracja interfejsów sieciowych sterownika S7 Profibus
- II-10 Bloki danych wygodne umiejscowienie zmiennych dla panela
- II-11 Wprowadzanie zmiennych do bloku danych
- II-12 Lista symboli STEP7
- II-13 Podstawowa parametryzacja tabeli zmiennych VAT
- II-14 Wprowadzenie wielu zmiennych do tabeli VAT
- II-15 Konfiguracja karty komunikacyjnej komputera
- II-16 Parametry sieci i jej diagnostyka
- II-17 Ładownie projektu STEP7 do sterownika konfiguracja sprzętowa
- II-18 Ładownie projektu STEP7 do sterownika bloki programowe
- II-19 Zadanie "Pierwszy projekt dla panela OP177B"
- II-20 Uruchomienie środowiska WinCC flexible
- II-21 Tworzenie nowego projektu WinCC flexible
- II-22 Kreator rodzaj projektu panela oraz integracja ze środowiskiem STEP7
- II-23 Kreator wybór rodzaju panela i połączenia ze sterownikiem
- II-24 Kreator wygląd ekranu panela
- II-25 Kreator określenie hierarchii ekranów panela
- II-26 Kreator dodanie ekranów standardowych
- II-27 Kreator dodanie bibliotek do projektu
- II-28 Kreator komentarze do projektu
- II-29 Wygląd projektu utworzonego kreatorem
- II-30 Konfiguracja parametrów połączenia komunikacyjnego
- II-31 Połączenie z wybranym sterownikiem
- II-32 Elementy dodane do projektu STEP7 podłączenie panela do sieci
- II-33 Poprawnie skonfigurowane połączenia PLC<->OP widoczne w NETPRO
- II-34 Okno szablonu "Template"
- II-35 Okna użytkownika
- II-36 Ustawienia główne panela "Device Settings"
- II-37 Drzewo nawigacji po ekranach panela "Screen navigation"
- II-38 Przypisanie globalne funkcji do klawisza funkcyjnego
- II-39 Przypisanie lokalne funkcji do klawisza funkcyjnego
- II-40 Tryby pracy panela transfer, online
- II-41 Inicjalizacja panela operatorskiego
- II-42 Ustawienia dotyczące transferu w panelu sterowania panela
- II-43 Zapis projektu z PC do panela
- II-44 Programowe przełączenie panela w tryb ładowania programu
- II-45 Kompilacja i transfer projektu do panela
- II-46 Informacje o błędach podczas kompilacji
- II-47 Całkowita kompilacja projektu
- II-48 Etapy tworzenia projektu panela operatorskiego podsumowanie

#### III Ekran panela operatorskiego (wersja 1309)

- III-3 Rodzaje ekranów
- III-4 Zadanie "Podstawowe elementy ekranu wizualizacji"
- III-5 Właściwości ekranu
- III-6 Właściwości ekranu warstwy ekranowe
- III-7 Właściwości ekranu teksty podpowiedzi
- III-8 Właściwości ekranu widoczność ekranu, zdarzenia
- III-9 Wybrane obiekty ekranowe
- III-10 Wywołanie okna z parametrami obiektu
- III-11 Linia wybrane parametry obiektu 1/2
- III-12 Linia wybrane parametry obiektu 2/2
- III-13 Wielobok wybrane parametry obiektu 1/2
- III-14 Wielobok wybrane parametry obiektu 2/2
- III-15 Wielobok animacja obiektu 1/6
- III-16 Wielobok animacja obiektu 2/6
- III-17 Wielobok animacja obiektu 3/6
- III-18 Wielobok animacja obiektu 4/6
- III-19 Wielobok animacja obiektu 5/6
- III-20 Wielobok animacja obiektu 6/6
- III-21 Przycisk jako element aktywny wybrane parametry obiektu 1/5
- III-22 Przycisk jako element aktywny wybrane parametry obiektu 2/5
- III-23 Przycisk jako element aktywny wybrane parametry obiektu 3/5
- III-24 Przycisk jako element aktywny wybrane parametry obiektu 4/5
- III-25 Przycisk jako element aktywny wybrane parametry obiektu 5/5
- III-26 Ekran panela OP177B
- III-27 Okno wzorca "Template"
- III-28 Wyłączenie opcji wyświetlania okna wzorca w *tle* okna użytkownika
- III-29 Okno wzorca "Template" funkcjonowanie w trybie RunTime
- III-30 Podział okna panela obszar stały, obszar roboczy
- III-31 Kreator tworzenia projektu opcja nawigacji po ekranach
- III-32 Parametry dotyczące nawigacji
- III-33 Drzewo nawigacji przemieszczanie się pomiędzy oknami
- III-34 Drzewo nawigacji połączenia bezpośrednie
- III-35 Drzewo nawigacji dodatkowe możliwości konfiguracyjne
- III-36 Parametry dotyczące nawigacji dla danego ekranu
- III-37 Edycja obiektu graficznego nawigacji na masce ekranowej
- III-38 Edycja parametrów przycisków obiektu nawigacji
- III-39 Funkcje do selekcji ekranów
- III-40 Możliwości selekcji ekranów
- III-41 Zadanie "Selekcja ekranów poprzez drzewo nawigacji"
- III-42 Zadanie "Realizacja własnego menu ekranów"

#### IV Definicja zmiennych (wersja 1309)

- IV-3 Definicja zmiennej
- IV-4 Rodzaje zmiennych w WinCC Flexible zmienne wewnętrzne i procesowe
- IV-5 Typy zmiennych wykorzystywanych w WinCC Flexible
- IV-6 Wykorzystanie zmiennych w panelach operatorskich
- IV-7 Konfiguracja parametrów połączenia komunikacyjnego
- IV-8 Podłączenie panela do sieci w projekcie STEP7
- IV-9 Poprawnie skonfigurowane połączenia PLC<->OP widoczne w NETPRO
- IV-10 Połączenie z wybranym sterownikiem od strony *WinCC Flexible*
- IV-11 Korzyści wynikające z integracji ze środowiskiem STEP7
- IV-12 Dodawanie zmiennych do projektu poprzez edytor zmiennych
- IV-13 Dodawanie zmiennych do projektu podczas edycji obiektów
- IV-14 Edycja cykli odświeżania zmiennych
- IV-15 Główne parametry zmiennych
- IV-16 Adresowanie i limity zmiennych
- IV-17 Skalowanie i wartość startowa zmiennej
- IV-18 Komentarz do zmiennej i multipleksowanie zmiennych
- IV-19 Dodanie pola edycyjnego
- IV-20 Pola edycyjne prezentacja limitów zmiennych

- IV-21 Zadanie "Wykorzystanie zmiennych wewnętrznych i procesowych"
- IV-22 Zadanie "Limity zmiennych"
- IV-23 Połączenie HTTP do wymiany danych pomiędzy panelami
- IV-24 Konfiguracja udostępniania danych przez serwer HTTP
- IV-25 Konfiguracja kanału HTTP po stronie klienta
- IV-26 Dodanie zmiennych z kanału HTTP
- IV-27 Konfiguracja archiwum zmiennych
- IV-28 Konfiguracja działania archiwum zmiennych
- IV-29 Konfiguracja zmiennej zapis do archiwum
- IV-30 Limity zmiennych dotyczące logowania do archiwum
- IV-31 Archiwum zmiennych w formie pliku ".csv"
- IV-32 OPC otwarty standard komunikacyjny
- IV-33 Konfiguracja panela z WinCC Flexible jako serwera OPC
- IV-34 Konfiguracja podłączenia panela jako klienta OPC
- IV-35 Konfiguracja parametrów zmiennej z kanału klienta OPC
- IV-36 Format całkowity bez znaku
- IV-37 Format całkowity ze znakiem
- IV-38 Zapis liczby zmiennoprzecinkowej
- IV-39 Zadanie "Obserwacja danych w różnych formatach"

# Dzień 2

### V Interfejs użytkownika (wersja 1309)

- V-3 WinCC flexible zainstalowane elementy
- V-4 WinCC flexible katalogi programu i projektu
- V-5 Poruszanie się po projekcie
- V-6 Funkcje poszczególnych edytorów
- V-7 Menu "Project"
- V-8 Możliwości związane z konwersją projektów
- V-9 Zadanie "Wykonanie konwersji projektu panela OP177B na MP277"
- V-10 Menu "Edit"
- V-11 Przeszukiwanie aktywnego widoku "Find in View"
- V-12 Menu "View"
- V-13 Menu "Insert"
- V-14 Menu "Format"
- V-15 Grupowanie obiektów graficznych
- V-16 Menu "Modules" własne obiekty graficzne faceplates
- V-17 Menu "Options"
- V-18 Połączenie zmiennych w WinCC flexible z listą symboli STEP7
- V-19 Wykorzystanie listy powiązań
- V-20 Główne ustawienia projektowe
- V-21 Menu "Window"
- V-22 Menu "Help"

### VI Przegląd paneli operatorskich (wersja 1309)

- VI-3 Dokumentacja dotycząca paneli katalogi, podręczniki
- VI-4 Informacje dotyczące paneli dostępne w internecie
- VI-5 Panele przyciski
- VI-6 Panele micro
- VI-7 Panele tekstowe
- VI-8 Panele graficzne
- VI-9 Panele dotykowe
- VI-10 Panele wielofunkcyjne
- VI-11 Panele PC

### VII Wersje językowe (wersja 1309)

- VII-3 Możliwości paneli dotyczące tworzenia projektów wielojęzycznych
- VII-4 Zadanie "Projekt w wersji wielojęzycznej"
- VII-5 Dodawanie kolejnego języka do projektu
- VII-6 Wybór czcionek wykorzystywanych do opisów
- VII-7 Język edycyjny, język referencyjny
- VII-8 Korzystanie z języka referencyjnego podczas tłumaczeń
- VII-9 Wykorzystanie klawiatury ekranowej
- VII-10 Tablica tekstów wygodna metoda modyfikacji opisów
- VII-11 Słowniki w WinCC flexible
- VII-12 Wykorzystanie słowników do tłumaczeń w tabeli tekstów
- VII-13 Eksport plików z tekstami projektu
- VII-14 Import plików z tekstami projektu
- VII-15 Języki transferowane do panela
- VII-16 Zmiana języka w trybie online
- VII-17 Korzyści wynikające ze stosowania różnych wersji językowych
- VII-18 Etapy tworzenia projektu wielojęzycznego
- VII-19 Zadanie "Różne sposoby wywołania funkcji SetLanguage"

#### VIII Listy tekstowe i graficzne (wersja 1309)

- VIII-3 Listy tekstowe/graficzne idea zastosowania
- VIII-4 Listy tekstowe
- VIII-5 Listy graficzne
- VIII-6 Różne metody uzależniania symbolu od wartości zmiennej
- VIII-7 Zadanie "Wykorzystanie listy tekstowej"
- VIII-8 Wprowadzanie obiektu listy tekstowej
- VIII-9 Obiekt ekranowy skojarzony z listą tekstową
- VIII-10 Obiekt "Symbolic IO Field"- różne możliwości konfiguracji
- VIII-11 Podstawowe parametry obiektu "Symbolic IO Field"
- VIII-12 Zadanie "Metody uzależniania symbolu listy tekstowej od wartości"
- VIII-13 Zadanie "Wykorzystanie listy graficznej"
- VIII-14 Obiekt "Graphic" jako element składowy listy graficznej
- VIII-15 Wprowadzanie obiektu "Graphic"
- VIII-16 Wprowadzanie obiektu listy graficznej
- VIII-17 Obiekt ekranowy skojarzony z listą graficzną
- VIII-18 Obiekt "Graphic IO Field" różne możliwości konfiguracji
- VIII-19 Wprowadzanie wartości zmiennej poprzez "Graphic IO Field"
- VIII-20 Przyciski inne zastosowanie list tekstowych i graficznych

#### IX Projekt dla panela PC-MP (wersja 1309)

- IX-3 Dodatkowe możliwości związane z wykorzystaniem panela PC
- IX-4 Możliwości wykorzystujące Windows CE symulator zmiennych
- IX-5 Tworzenie projektu opartego o panel PC MP277
- IX-6 Edytor skryptów języka Visual Basic Script
- IX-7 Parametry skryptu, kreator dodawania funkcji i standardowego kodu
- IX-8 Sprawdzenie działania skryptu w trakcie jego wykonania debugger
- IX-9 Zadanie "Wykonanie przykładowego skryptu"
- IX-10 Własne obiekty graficzne faceplates
- IX-11 Tworzenie obiektu faceplate
- IX-12 Modyfikacja obiektu faceplate
- IX-13 Główne parametry obiektu faceplate
- IX-14 Właściwości dynamiczne obiektu faceplate
- IX-15 Zdarzenia obiektu faceplate
- IX-16 Listy tekstowe stanowiące element składowy obiektu faceplate
- IX-17 Listy graficzne stanowiące element składowy obiektu faceplate
- IX-18 Animacja elementów składowych obiektu faceplate ukrywanie 1/3
- IX-19 Animacja elementów składowych obiektu faceplate ukrywanie 2/3
- IX-20 Animacja elementów składowych obiektu faceplate ukrywanie 3/3
- IX-21 Tworzenie obiektu faceplate podsumowanie
- IX-22 Zadanie "Wykonanie przykładowego obiektu faceplate"

## Dzień 3

#### X Elementy ekranu (wersja 1309)

- X-3 Elementy ekranu, typy elementów
- X-4 Dostępne obiekty ekranowe 1/3
- X-5 Dostępne obiekty ekranowe 2/3
- X-6 Dostępne obiekty ekranowe 3/3
- X-7 Tekst statyczny element opisowy 1/2
- X-8 Tekst statyczny element opisowy 2/2
- X-9 Zadanie "Definicja opisu tekstowego"
- X-10 Pole edycyjne rodzaje
- X-11 Pole edycyjne wybrane parametry
- X-12 Zadanie "Konfiguracja pola edycyjnego"
- X-13 Opis przycisków, typy przycisków
- X-14 Konfiguracja typu przycisku
- X-15 Przycisk wybrane parametry obiektu
- X-16 Zadanie "Konfiguracja przycisku"
- X-17 Wykresy słupkowe
- X-18 Wykres słupkowy wybrane parametry 1/2
- X-19 Wykres słupkowy wybrane parametry 2/2
- X-20 Zadanie "Prezentacja wartości poprzez wykres słupkowy"
- X-21 Zadawanie wartości przy pomocy paska przewijania
- X-22 Pasek przewijania wybrane parametry
- X-23 Zadanie "Zadawanie wartości poprzez pasek przewijania"
- X-24 Obiekt graficznego zegara
- X-25 Obiekt wskaźnika analogowego
- X-26 Zadanie "Obiekt wskaźnika analogowego"
- X-27 Biblioteka symboli
- X-28 Biblioteka symboli edycja elementu 1/2
- X-29 Biblioteka symboli edycja elementu 2/2
- X-30 Zadanie "Obiekty z biblioteki"
- X-31 Biblioteka rysunków gotowe obiekty "Graphic"
- X-32 Biblioteczne elementy typu Faceplate
- X-33 Dodawanie własnych obiektów do biblioteki
- X-34 Tworzenie własnej biblioteki obiektów
- X-35 Korzystanie z pasków narzędziowych podczas edycji obiektów
- X-36 Zadanie "Dozownik cieczy"

### XI Funkcje (wersja 1309)

- XI-3 Funkcje
- XI-4 Parametry funkcji
- XI-5 Przykłady zastosowań funkcji
- XI-6 Sposoby wyzwalania funkcji
- XI-7 Obiekty generujące zdarzenia
- XI-8 Zdarzenia globalne
- XI-9 Wprowadzanie funkcji dla obiektów
- XI-10 Zdarzenia powiązane z ekranami
- XI-11 Wprowadzanie funkcji dla zdarzeń globalnych
- XI-12 Zdarzenia dla innych obiektów w WinCC flexible 1/5
- XI-13 Zdarzenia dla innych obiektów w WinCC flexible 2/5
- XI-14 Zdarzenia dla innych obiektów w WinCC flexible 3/5
- XI-15 Zdarzenia dla innych obiektów w *WinCC flexible* 4/5
- XI-16 Zdarzenia dla innych obiektów w *WinCC flexible* 5/5
- XI-17 Wykaz ważniejszych funkcji 1/5
- XI-18 Wykaz ważniejszych funkcji 2/5
- XI-19 Wykaz ważniejszych funkcji 3/5
- XI-20 Wykaz ważniejszych funkcji 4/5
- XI-21 Wykaz ważniejszych funkcji 5/5
- XI-22 Opis funkcji w plikach *Help*
- XI-23 Zadanie "Parametryzacja funkcji"

- XI-24 Zadanie "Podgląd ekranu"
- XI-25 Skrypty możliwość rozszerzenia funkcjonalności panela
- XI-26 Zadanie "Animacja skryptowa obiektów" opis zadania
- XI-27 Zadanie "Animacja skryptowa obiektów" nazwy obiektów
- XI-28 Zadanie "Animacja skryptowa obiektów" przykład skryptu
- XI-29 Zadanie "Animacja skryptowa obiektów" edycja skryptu
- XI-30 Zadanie "Animacja skryptowa obiektów" ustawienia w PLC
- XI-31 Zadanie "Animacja skryptowa obiektów" generowanie skryptu

#### XII Porty i protokoły komunikacyjne (wersja 1309)

- XII-3 Rodzaje kanałów komunikacyjnych
- XII-4 Standardy elektryczne wykorzystywane do komunikacji
- XII-5 Podstawowe kable do komunikacji paneli
- XII-6 Kabel połączeniowy do komputera PC-OP poprzez RS232
- XII-7 Kabel połączeniowy do sterowników OP-S7, OP-PG poprzez RS485
- XII-8 Schemat połączeń kabla Ethernet
- XII-9 Porty połączenia OP-PC
- XII-10 Porty połączenia OP-PLC
- XII-11 Porty połączenia OP-drukarka
- XII-12 Połączenie z wykorzystaniem interfejsu MPI
- XII-13 Połączenie z wykorzystaniem interfejsu Profibus DP (protokół S7)
- XII-14 Połączenie z wykorzystaniem interfejsu PPI

#### XIII Ograniczanie dostępu (wersja 1309)

- XIII-3 Działanie systemu zabezpieczeń w WinCC flexible
- XIII-4 Grupy użytkowników
- XIII-5 Parametry użytkowników
- XIII-6 Parametry systemu zabezpieczeń
- XIII-7 Blokowanie dostępu do obiektów ekranowych w WinCC flexible
- XIII-8 Blokowanie dostępu do klawiszy funkcyjnych
- XIII-9 Edycja parametrów użytkowników w trybie RunTime
- XIII-10 Zadanie "Blokowanie dostępu do wybranych obiektów graficznych"
- XIII-11 Funkcje biblioteczne związane z systemem zabezpieczeń
- XIII-12 Zadanie "Wykorzystanie wybranych funkcji z biblioteki"

### XIV Obszary komunikacyjne (wersja 1309)

- XIV-3 Obszary komunikacyjne
- XIV-4 Definicja obszaru komunikacyjnego
- XIV-5 Rodzaje obszarów komunikacyjnych
- XIV-6 Detekcja ekranu w PLC Screen number
- XIV-7 Informacje o stanie pracy panela Coordination
- XIV-8 Weryfikacja wersji projektu OP-PLC Project ID
- XIV-9 Wymuszanie określonych czynności na panelu Job mailbox
- XIV-10 Job mailbox informacje w dokumentacji
- XIV-11 Odczyt daty i czasu z panela Date/time
- XIV-12 Ustawienie czasu w panelu Date/time PLC
- XIV-13 Przesyłanie danych do receptur z synchronizacją "Data mailbox"
- XIV-14 Zadanie "Blok DB zawierający dane do obszarów komunikacyjnych"
- XIV-15 Zadanie "Definicja obszarów komunikacyjnych w WinCC flexible"
- XIV-16 Zadanie "Detekcja ekranu w PLC"
- XIV-17 Zadanie "Programowe przełączenie ekranu na panelu"
- XIV-18 Zadanie "Odczyt czasu z panela OP"
- XIV-19 Zadanie "Ustawienie czasu w panelu według sterownika PLC jobs"
- XIV-20 Zadanie "Synchronizacja czasu z wykorzystaniem Date/time PLC"

# Dzień 4

#### XV System alarmowania (wersja 1309)

- XV-3 Zastosowanie systemu alarmowania
- XV-4 Rodzaje alarmów
- XV-5 Wyświetlanie alarmów w projekcie stworzonym kreatorem
- XV-6 Obiekty ekranowe związane z systemem alarmowym
- XV-7 Wybrane parametry obiektu "Alarm Window"
- XV-8 Wybrane parametry obiektu "Alarm Window"
- XV-9 Wybrane parametry obiektu "Alarm Window"
- XV-10 Wybrane parametry obiektu "Alarm Indicator"
- XV-11 Wybrane parametry obiektu "Alarm View"
- XV-12 Wyzwalanie komunikatów
- XV-13 Klasy komunikatów
- XV-14 Grupy potwierdzania alarmów
- XV-15 Parametry komunikatów
- XV-16 Edytor alarmów dyskretnych
- XV-17 Wyświetlanie wartości zmiennych w tekście alarmu
- XV-18 Parametry alarmu dyskretnego 1/4
- XV-19 Parametry alarmu dyskretnego 2/4
- XV-20 Parametry alarmu dyskretnego 3/4
- XV-21 Parametry alarmu dyskretnego 4/4
- XV-22 Zadanie "Konfiguracja alarmów dyskretnych"
- XV-23 Edytor alarmów analogowych
- XV-24 Wybrane parametry alarmu analogowego
- XV-25 Zadanie "Konfiguracja alarmów analogowych"
- XV-26 Zadanie "Wyświetlanie wartości zmiennej w polu alarmu"
- XV-27 Archiwum alarmów historycznych
- XV-28 Archiwum alarmów w pliku ".csv" dla paneli PC
- XV-29 Wybrane parametry archiwum alarmów 1/2
- XV-30 Wybrane parametry archiwum alarmów 2/2
- XV-31 Określenie parametrów klasy alarmowej celem logowania do archiwum
- XV-32 Zadanie "Wyświetlanie zawartości bufora historycznego panela OP177"
- XV-33 Rejestracja alarmów na drukarce
- XV-34 Konfiguracja wydruku bufora alarmów
- XV-35 Konfiguracja wydruku w momencie pojawienia się / zmiany stanu alarmu
- XV-36 Funkcje dotyczące obsługi komunikatów
- XV-37 Zadanie "Programowe kasowanie bufora historycznego"
- XV-38 Opis komunikatów systemowych

### XVI Trendy (wersja 1309)

- XVI-3 Trend wykres zmiennej w funkcji czasu
- XVI-4 Typy trendów trend danych archiwalnych
- XVI-5 Typy trendów trend czasu rzeczywistego
- XVI-6 Typy trendów trend z bufora w PLC
- XVI-7 Metody wyzwalania trendu
- XVI-8 Wybrane parametry trendu 1/5
- XVI-9 Wybrane parametry trendu 2/5
- XVI-10 Wybrane parametry trendu 3/5
- XVI-11 Wybrane parametry trendu 4/5
- XVI-12 Wybrane parametry trendu 5/5
- XVI-13 Konfiguracja trendu czasu rzeczywistego
- XVI-14 Sposoby prezentacji trendu
- XVI-15 Zadanie "Informacja o zmianach poziomu medium w zbiornikach"
- XVI-16 Konfiguracja archiwizacji danych przypomnienie
- XVI-17 Konfiguracja trendu danych archiwalnych
- XVI-18 Zadanie "Wykres poziomów w zbiornikach dane z archiwum"
- XVI-19 Przekazywanie danych dla wykresów buforowanych w PLC
- XVI-20 Funkcjonowanie buforów dla trendu buforowanego w PLC
- XVI-21 Konfiguracja trendu z bufora w PLC

XVI-22 Zadanie "Trend z bufora w PLC"

XVI-23 Zadanie "Trend z bufora w PLC" - rozwiązanie

XVI-24 Zadanie "Trend z bufora w PLC" - rozwiązanie

XVI-25 Zadanie "Trend z bufora w PLC" - rozwiązanie

#### XVII Receptury (wersja 1309)

- XVII-3 Pojęcie receptury
- XVII-4 Wprowadzanie receptur do projektu

XVII-5 Możliwość dodawania rekordów w edytorze receptur

XVII-6 Przesyłanie danych do receptur bez synchronizacji

XVII-7 Przesyłanie danych do receptur z synchronizacją – "Data mailbox"

XVII-8 Konfiguracja obszaru "Data mailbox" - przypomnienie

XVII-9 Konfiguracja parametrów receptury 1/2

XVII-10 Konfiguracja parametrów receptury 2/2

XVII-11 Obiekt ekranowy do obsługi receptur

XVII-12 Transfer poprzez standardowy obiekt ekranowy (bez synchronizacji)

XVII-13 Zadanie "Definicja receptury – transfer bez synchronizacji" 1/2

XVII-14 Zadanie "Definicja receptury – przesył bez synchronizacji" 2/2

XVII-15 Transfer poprzez standardowy obiekt ekranowy (z synchronizacją)

XVII-16 Zadanie "Definicja receptury – transfer z synchronizacją" 1/2

XVII-17 Zadanie "Definicja receptury – przesył z synchronizacją" 2/2

XVII-18 Zadania (jobs) umożliwiające operacje na recepturach

# Dzień 5

#### XVIII Mechanizm multipleksowania (wersja 1309)

- XVIII-3 Na czym polega multipleksowanie zmiennych?
- XVIII-4 Różne realizacje multipleksowania
- XVIII-5 Praktyczna realizacja multipleksowania adresu
- XVIII-6 Praktyczna realizacja multipleksowania adresu
- XVIII-7 Złożona realizacja multipleksowania adresu
- XVIII-8 Zadanie "Ustawienie bitu wyjść PLC o numerze zadawanym z panela"

XVIII-9 Praktyczna realizacja multipleksowania poprzez indeks

XVIII-10 Wykorzystanie multipleksowania w obiektach ekranowych

XVIII-11 Zadanie "Multipleksowanie wykresu słupkowego"

XVIII-12 Ograniczenia mechanizmu multipleksowania

#### XIX Tworzenie raportów (wersja 1309)

- XIX-3 Funkcja edytora raportów
- XIX-4 Elementy składowe raportu
- XIX-5 Parametry raportu
- XIX-6 Obiekty możliwe do wykorzystania na stronie wydruku
- XIX-7 Wywołanie wydruku na panelu operatorskim
- XIX-8 Zadanie "Drukowanie bieżących wartości zmiennych"
- XIX-9 Parametry obiektu wydruku listy alarmów historycznych 1/2
- XIX-10 Parametry obiektu wydruku listy alarmów historycznych 2/2
- XIX-11 Zadanie "Drukowanie danych z bufora historycznego"
- XIX-12 Realizacja automatycznych wydruków edytor "Scheduler"
- XIX-13 Zadanie "Wydruk automatyczny raportu"

#### XX Monitorowanie i modyfikacja zmiennych (wersja 1309)

- XX-3 Monitorowanie, modyfikacja zmiennych w sterowniku PLC
- XX-4 Obiekt ekranowy służący do operacji monitorowania/modyfikacji
- XX-5 Monitorowanie/modyfikacja zmiennych na panelu
- XX-6 Zadanie "Monitorowanie i modyfikacja zmiennych"

### XXI Oprogramowanie użytkowe, dodatkowa funkcjonalność (wersja 1309)

- XXI-3 Możliwości oprogramowania *ProSave*
- XXI-4 Procedury archiwizacji, ładowania danych
- XXI-5 Oprogramowanie ProSave opis 1/4
- XXI-6 Oprogramowanie *ProSave* opis 2/4
- XXI-7 Oprogramowanie *ProSave* opis 3/4
- XXI-8 Oprogramowanie *ProSave* opis 4/4
- XXI-9 Zadanie "Archiwizacja projektu przy pomocy programu ProSave"
- XXI-10 Funkcje związane z Windows CE panela
- XXI-11 Wybrane parametry w panelu sterowania Windows CE 1/7
- XXI-12 Wybrane parametry w panelu sterowania Windows CE 2/7
- XXI-13 Wybrane parametry w panelu sterowania Windows CE 3/7
- XXI-14 Wybrane parametry w panelu sterowania Windows CE 4/7
- XXI-15 Wybrane parametry w panelu sterowania Windows CE 5/7
- XXI-16 Wybrane parametry w panelu sterowania Windows CE 6/7
- XXI-17 Wybrane parametry w panelu sterowania Windows CE 7/7
- XXI-18 Podłączenie Direct Keys
- XXI-19 Implementacja DP Direct Keys dla OP177B
- XXI-20 Diagnostyka na bazie pakietu ProAgent
- XXI-21 Zarządzanie wersjami projektu 1/2
- XXI-22 Zarządzanie wersjami projektu 2/2
- XXI-23 Zdalne zarządzanie projektem Sm@rtAccess
- XXI-24 Zadanie "Zrealizować zdalny podgląd dla panela OP177B"
- XXI-25 Dostęp do zmiennych panela z obcych aplikacji
- XXI-26 Oprogramowanie WinAC sterownik i panel w jednym